## Sut i gysylltu'ch Mac ag eduroam

Mae'r gwasanaeth wi-fi yn galluogi aelodau'r Brifysgol i gysylltu â rhwydwaith y Brifysgol a'r rhyngrwyd wrth ddefnyddio cyfrifiaduron a dyfeisiau personol ledled gampysau a lletyau'r Brifysgol. Mae'r canllaw hwn yn cynnwys cyfarwyddiadau ar gyfer cysylltu cyfrifiadur Mac â rhwydwaith diwifr eduroam.

## Ffurfweddi â llaw

Sicrhewch fod eich dyfais wedi'i gysylltu â'r rhwydwaith SwanseaUni-setup cyn i chi dechrau dilyn y cyfarwyddiadau hyn.

## Cam 1 - Cofrestru

| 🥱 🖣 💽 Tue 11:33             | IT Support | Q   |
|-----------------------------|------------|-----|
| Wi–Fi: On<br>Turn Wi–Fi Off |            |     |
| ✓ SwanseaUni-setup          | <b>?</b>   |     |
| eduroam                     | ê          | 100 |
| swis-lite                   | ê 🤶        |     |
| Join Other Network          |            |     |
| Create Network              |            | -   |
| Open Network Preference     | es         |     |

Yn gyntaf bydd angen cofrestru eich Mac i weithio ar eduroam yn Abertawe. I wneud hwn, agorwch Safari tra bod eich dyfais yn gyswllt a'r rhwydwaith SwanseaUni-Setup. Bydd Safari yn ailgyfeirio yn awtomatig i <u>wefan Wi-Fi Prifysgol Abertawe</u>, le gallwch lenwi'r ffurflen cofrestru.

(Os nad yw Safari yn ailgyfeirio yn awtomatig, dilynwch y linc uchod i lwytho'r tudalen cofrestru.)

## Cam 2 - Ffurfweddi'r cysylltiad eduroam

1. Cliciwch ar yr eicon Wi-Fi ar y bar dewislen yn y cornel de ar ben y sgrin, a dewiswch **Open Network Preferences**.

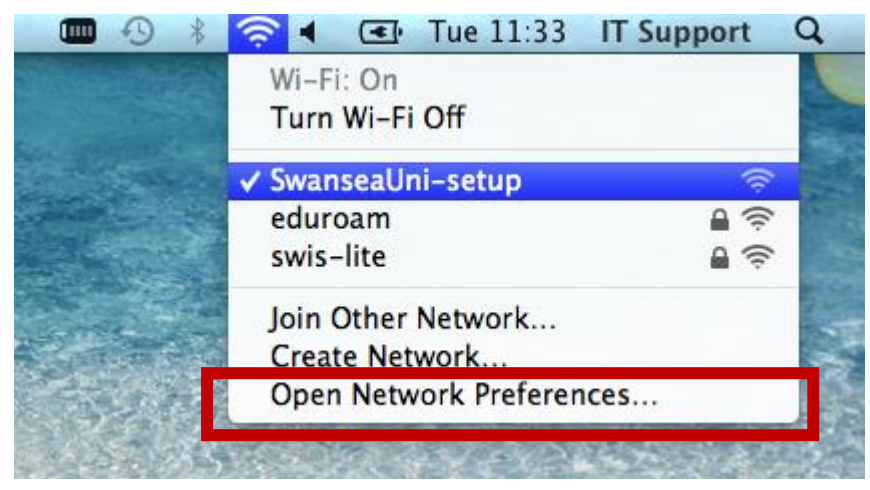

2. Nesaf, cliciwch y botwm **Advanced**.

| ●     ●       ■     ▶       Show All                                                  | Ne                | twork                                                                                                    |                                                    |
|---------------------------------------------------------------------------------------|-------------------|----------------------------------------------------------------------------------------------------|----------------------------------------------------|
|                                                                                       | Location: Swansea | \$                                                                                                    |                                                    |
| Wi-Fi<br>Connected     Ethernet<br>Not Connected                                      | St                | atus: Connected Turn<br>Wi-Fi is connected to Swanseal<br>has the IP address 192.168.38                                                                | Wi-Fi Off<br>Uni-setup and<br>.70.                 |
| <ul> <li>FireWire<br/>Not Connected</li> <li>Swansea Uni<br/>Not Connected</li> </ul> | Yetwork N         | ame: SwanseaUni-setup<br>✓ Ask to join new networl<br>Known networks will be joined<br>If no known networks are avail<br>be asked before joining a new | \$<br>automatically.<br>able, you will<br>network. |
| + - * •<br>Click the lock to                                                          | Show Wi-Fi s      | Assist me                                                                                                    | dvanced ?                                          |

3. Nawr cliciwch ar yr eicon arwydd plws (+) i ychwanegu rhwydwaith Wi-Fi.

| 🤝 Wi-Fi        |                                                                                      |                                                                |                                                |
|----------------|--------------------------------------------------------------------------------------|----------------------------------------------------------------|------------------------------------------------|
| V              | Vi-Fi TCP/IP DNS WINS                                                                | S 802.1X Proxies                                               | Hardware                                       |
|                |                                                                                      |                                                                |                                                |
|                | Preferred Networks:                                                                  |                                                                |                                                |
| Not Connected  | Network Name                                                                         | Security                                                       |                                                |
| FireWire       | SwanseaUni-setup                                                                     | None                                                           |                                                |
|                |                                                                                      |                                                                | rics                                           |
|                | Add Wi-Fi networks into the Add Wi-Fi network prks this Require administrator author | ne order you prefer.<br>s computer has joined<br>prization to: | To all another you will<br>sing a new returns, |
|                | Create computer-to-c                                                                 | omputer networks                                               |                                                |
|                | Change networks                                                                      |                                                                |                                                |
|                | Wi-Fi Address: 00:26:08:e4                                                           | :24:b1                                                         |                                                |
| ?              |                                                                                      |                                                                | Cancel OK                                      |
| Click the lock |                                                                                      |                                                                | Revert Accely                                  |

4. Nesaf mewnbynnwch y wybodaeth ganlynol:
Enw'r Rhwydwaith: eduroam
Diogelwch: WPA2 Enterprise
Dull: Automatic
Enw defnyddiwr: Eich cyfeiriad e-bost Prifysgol Abertawe e.e.
123456@swansea.ac.uk
Cyfrinair: Eich cyfrinair e-bost Prifysgol Abertawe

| Add a Wi-Fi            | network profile.                             |
|------------------------|----------------------------------------------|
| Enter the name<br>add. | and security type of the profile you want to |
| Network Name:          | eduroam                                      |
| Security:              | WPA2 Enterprise \$                           |
| Username:              | 123456@swansea.ac.uk                         |
| Password:              | ••••••                                       |
|                        | Show password                                |
|                        |                                              |
| ? Choose a network     | k Cancel OK                                  |

- 5. Ar ôl clicio OK, cliciwch y tab **Proxies**.
- 6. Ticiwch yr opsiwn Auto Proxy Discovery.

|                                                                             | Status: Continued Turn Wi-Fi Off                                                    |
|-----------------------------------------------------------------------------|-------------------------------------------------------------------------------------|
| elect a protocol to configure:                                              |                                                                                     |
| Auto Proxy Discovery                                                        | has the P address 192,108,33,75.                                                    |
| <ul> <li>Automatic Proxy Configuration</li> <li>Web Proxy (HTTP)</li> </ul> | rk Name:   Swanseal/ni-setup                                                        |
| Secure Web Proxy (HTTPS)                                                    | Ask to join new networks                                                            |
| FTP Proxy                                                                   | Known networks will be joined automatically                                         |
| SOCKS Proxy                                                                 | If no known retworks are available, you will be asked before poining a new network. |
| Streaming Proxy (RTSP)                                                      |                                                                                     |
| Exclude simple hostnames                                                    |                                                                                     |
| ypass proxy settings for these Hos                                          | ts & Domains:                                                                       |
| '.local, 169.254/16                                                         |                                                                                     |
|                                                                             |                                                                                     |
| 🗹 Use                                                                       | Passive FTP Mode (PASV)                                                             |

7. Nawr cliciwch OK. Efallai bydd angen mewnbynnu'r cyfrinair cyfrif Defnyddiwr y System.

8. Nesaf cliciwch yr eicon Wi-Fi ar y bar dewislen eto, a dewiswch **eduroam** o'r rhestr.

9. Pan fod y ddyfais yn ceisio cysylltu, bydd y statws 802.1X yn ymddangos.

10. Os cewch eich procio i dderbyn tystysgrif, gwiriwch taw tystysgrif Prifysgol Abertawe ydy o, a dewiswch yr opsiwn **Continue**.

| 000                                                                                                    | Verify Certificate                                                                                                    |  |  |
|----------------------------------------------------------------------------------------------------|----------------------------------------------------------------------------------------------------|--|--|
|                                                                                                    | Authenticating to network "eduroam"<br>Before authenticating to server "bouncer.swan.ac.uk", you should examine<br>the server's certificate to ensure that it is appropriate for this network.<br>To view the certificate, click 'Show Certificate'. |  |  |
| Swansea                                                                                                    | University Certificate Authority<br>ncer.swan.ac.uk                                                                                                    |  |  |
| Souncer.swan.ac.uk         Issued by: Swansea University Certificate Authority         Expires: Thursday, 2 September 2021 14:22:46 British Summer Time         This certificate was signed by an untrusted issuer         Trust         Details |                                                                                                    |  |  |
| ?                                                                                                    | Hide Certificate Cancel Continue                                                                                                    |  |  |

11. Dylai'r statws 802.1X newid i **Ddilysedig**.

|                            | Netv                     | vork                                                                                                    |       |
|----------------------------|--------------------------|----------------------------------------------------------------------------------------------------|-------|
| Show All                   |                          | Q                                                                                                    |       |
|                            | Location: Swansea        | \$                                                                                                    |       |
| O Wi-Fi<br>Connected       | Stat                     | us: Connected Turn Wi-Fi                                                                                                    | Off   |
| Ethernet     Not Connected | <b>~~~</b>               | IP address 137.44.128.18.                                                                                                    |       |
| FireWire     Not Connected | Network Na               | ne: eduroam                                                                                                    | ÷     |
| Not Connected              |                          | Ask to join new networks<br>Known networks will be joined automatically.<br>If no known networks are available, you will<br>be asked before joining a new network. |       |
|                            | 802.                     | 1X: Default Discon<br>Authenticated via PEAP (MSCHAPv2)<br>Connect Time: 00:00:09                                                                                  | nect  |
| + - * •                    | ☑ Show Wi-Fi st          | atus in menu bar Advanc                                                                                                    | ed ?  |
| Elick the lock to          | prevent further changes. | Assist me Revert                                                                                                    | Apply |

12. Rydych nawr wedi'ch cysylltu ag **eduroam**.